## 图像的明暗调整

在电镜照片拍摄过程中,由于样品核电或电镜本身的边缘效应等原因,往往 造成边界或尖端区域异常明亮,而其他区域暗的情况,此时,电镜操作人员只能 考虑整幅图像效果,选择较低的对比度和较高的亮度来拍摄照片,这样一来,就 会产生一种灰蒙蒙的效果(如图 1A),此时需要用 Photoshop 软件对照片的明暗 进行一些简单调整。

首先,认识直方图:直方图也叫柱状图,它以坐标轴上波形图的形式显示照 片的曝光精度,其横轴表示亮度等级,从左侧0(暗色调)到右侧255(亮色调), 将照片的亮度等级分为256级,而纵轴表示每个亮度等级下的像素个数,将纵轴 上这些像素点连接起来,就形成了连续的直方图波形。

Photoshop 的直方图用图像的每个亮度级别的像素数量,展示了像素在图像中的分布情况。通过观察直方图,可以判断出图像的阴影、中间调和高光是否正确,如图1A 图像对比度不足,呈现灰蒙蒙的状态。

打开一张图像,执行"窗口——直方图"命令,即可打开"直方图"面板,如下 图所示。

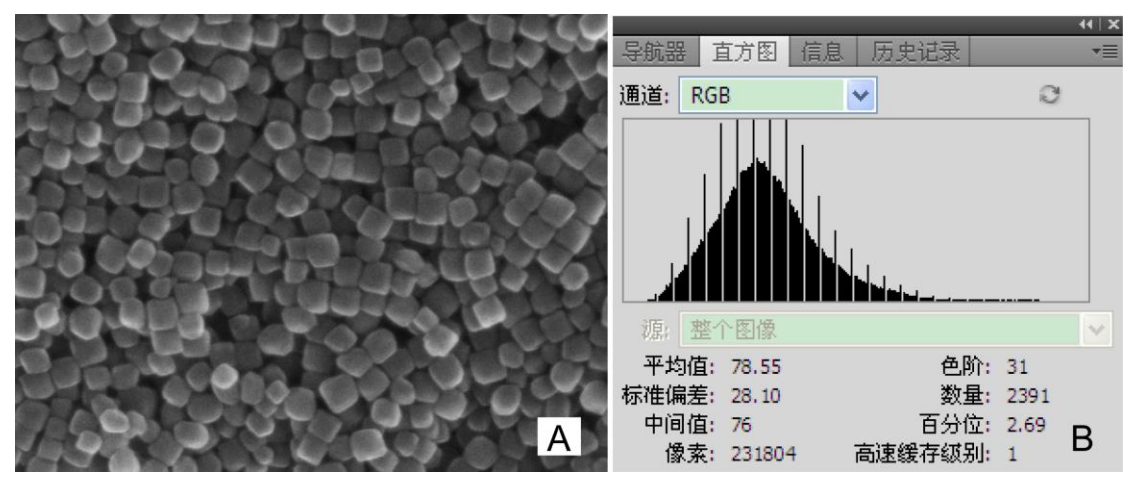

图 1 电镜照片及其对应的直方图

平均值:显示了像素的平均亮度值(0至255之间的平均亮度)。通过观察 该值,可以判断出图像的色调类型。

标准偏差:显示了亮度值的变化范围,该值较高,说明图像的亮度变化越剧烈。

中间值:显示了亮度值范围内的中间值,图像的色调越亮,中间值越高。 像素:显示了用于计算直方图的像素总数。 色阶/数量:"色阶"显示了光标下面区域的亮度级别,"数量"显示了相当于光标下面亮度级别的像素总数。

百分位:显示了光标所指的级别或该级别以下的像素累计数。

高速缓冲级别:显示了当前用于创建直方图的图像高速缓存的级别。

在 Photoshop 图像调整命令中"色阶"、"亮度/对比度"、"曲线""曝光度""阴影/高光"等命令均可对图像进行明暗调整。在此主要介绍用"色阶"和"亮度/对比度"命令调节明暗的方法。

1、"色阶"调整

"色阶"是一种直观的调整图像明暗的命令,在"色阶"对话框中直接显示图像 的直方图,因而可通过直方图方便地对图像进行校正。通过"色阶"命令,能够调 整图像的阴影、中间调和高光的强度级别,具体方法如下:

(1) 用 Photoshop CS5 软件打开图片。

(2)执行"图像——调整——色阶"命令,弹出色阶对话框。如下图,从"输出色阶"图中可以看出,从直方图看出其像素主要集中在中间区域,图像对比度不强,呈现灰蒙蒙的状态。

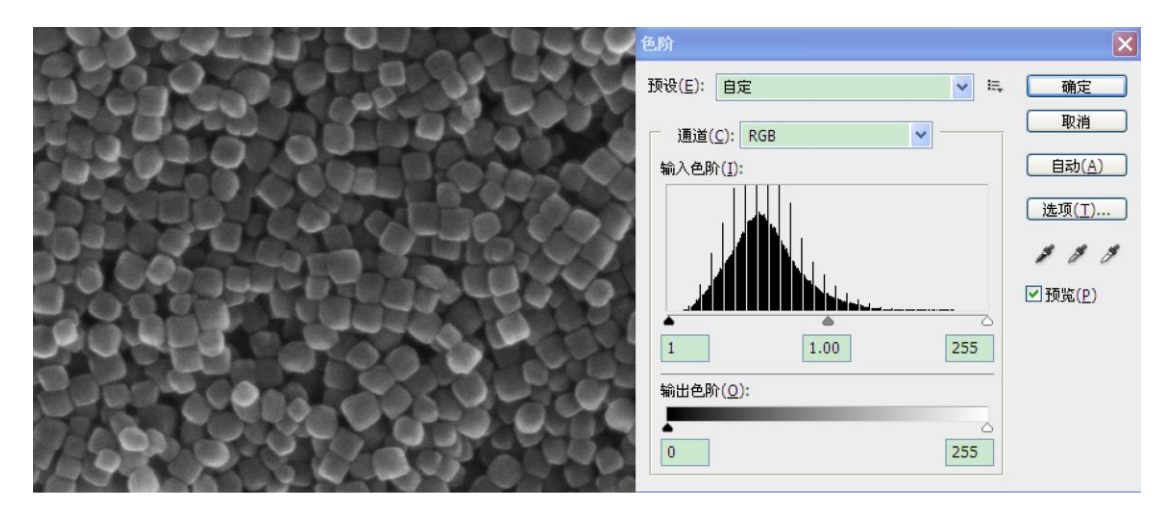

图 1 明暗调整前的电镜照片及其"色阶"对话框

(3)将"输出色阶"图形下方的黑色滑块向右滑动,白色滑块向左滑动至图像明暗合适位置,单击确定即可,如下图。

|                      | 2 色阶                | ×            |
|----------------------|---------------------|--------------|
|                      | 预设(E): 自定 🗸         | 确定           |
|                      | 通道( <u>C</u> ): RGB | 取消           |
| CONVERY ACCORDED AND | 输入色阶(I):            | <u>自动(A)</u> |
| ATA DO A GOAL PARK   |                     | 选项(工)        |
|                      |                     | 111          |
|                      |                     | ☑ 预览(₽)      |
|                      |                     |              |
| SHOPPA GOOD ALY      | 11 1.00 183         |              |
|                      | 输出色阶( <u>0</u> ):   |              |
|                      |                     |              |
|                      | 0 255               |              |
|                      |                     |              |

图 2 明暗调整后的电镜照片及调整过程中的"色阶"对话框

2、亮度/对比度

"亮度/对比度"命令可以对图像的色调范围进行简单的调整。应用该命令可以一次性调整图像中所有像素的高光、明暗和中间调,具体操作如下:

(1) 用 Photoshop CS5 软件打开图片。

(2)执行"图像——调整——亮度/对比度"命令,打开"亮度/对比度"对话框,在其中设置参数,设置完单击"确定"即可。

| 亮度/对比度 |   | ×         |
|--------|---|-----------|
| 亮度:    | 0 | 确定        |
|        |   | 取消        |
|        | U | ✓ 预览(P)   |
|        |   | 🗌 使用旧版(L) |

图 3 Photoshop 亮度/对比度调节对话框